# Linux Kurulumu (Sürüm 1.52)

### İçindekiler

- 1. Kurulum Başlangıcı
- 2. Kurulum Yönergeleri
- 3. Uygulama Çalıştırma Yönergeleri
- 4. Uygulama Kaldırma
- 5. Notlar
- 6. Ek: Sürüm 1.5.2
- 7. Logoların değiştirilmesi
- 8. Firma unvanının değiştirilmesi

## Linux Kurulumu (Sürüm 1.52)

### **1. Kurulum Başlangıcı**

Bilgisayarınıza CD'den veya <u>www.tekir.com.tr/indir</u> adresinden indirdiğiniz kurulum dosyasını (**tekir-1.5.x.x-linux-install.jar**) dosyanın özelliklerini "çalıştırılabilir" hale getirin.

Komut: chmod 755 tekir-1.5.2-linux-install.jar

Dosyayı java komutu ile çalıştırın (konsol veya grafik arabirimden) Komut: java -jar tekir-1.5.2-linux-install.jar

#### 2. Kurulum Yönergeleri

Açılan kurulum uygulamasında yönlendirme düğmelerini kullanarak ilerleyin ve 11 adımı tamamlayın. Bu sayfalarda gelen bilgileri gözden geçirmeyi unutmayın. \* Ekran görünümleri dizin yolları dışında Windows ile benzer olduğundan görsellerde değişiklik yapılmadı.

#### 1. Hoşgeldiniz Ekranı;

"Sonraki" düğmesine tıklayarak bir sonraki kurulum ekranına geçiniz.

#### 2. Bilgiler Ekranı;

Tekir Ticari Otomasyon Uygulaması ile ilgili temel bilgilerin yer aldığı ekrandır. "**Sonraki**" düğmesine tıklayarak bir sonraki kurulum ekranına geçiniz.

#### 3. Lisans Anlaşmaları Ekranı;

Tekir 1.5 Ticari Otomasyon Uygulaması LGPL versiyon 3 lisansı ile lisanslanmış özgür bir yazılımdır. Kuruluma devam etmek için bu lisansı kabul etmeniz gerekir. "Lisans anlaşmasının şartlarını kabul ediyorum" seçeneğini işaretleyip "Sonraki" düğmesine tıklayarak bir sonraki kurulum ekranına geçiniz.

#### 4. Kurmak İstediğiniz Paketleri Seçiniz Ekranı;

Kurulması istenilen paketlerin seçildiği ekrandır. Varsayılan olarak kurulması gerekli paketler seçili durumdadır. "**Sonraki**" düğmesine tıklayarak bir sonraki kurulum ekranına geçiniz.

#### 5.Hedef Dizin Ekranı;

Uygulamanın kurulacağı dizinin belirtildiği ekrandır. Varsayılan olarak

"/home/kullanıcı/Tekir" dizinine kurulacaktır. İstendiği takdirde "Göz at.." düğmesinden uygulamanın kurulacağı dizin seçilebilir. "Sonraki" düğmesine tıklayarak bir sonraki kurulum ekranına geçiniz.

#### 6. Özet Kurulum Bilgileri Ekranı;

Uygulamayla ilgili kurulum bilgilerinin yer aldığı ekrandır. "**Sonraki**" düğmesine tıklayarak bir sonraki kurulum ekranına geçiniz.

#### 7. Kurulum Ekranı;

Uygulamayla ilgili paketlerin bilgisayara kurulduğu ekrandır. "**Sonraki**" düğmesine tıklayarak bir sonraki kurulum ekranına geçiniz.

#### 8. Kısayollar Ekranı;

Uygulamayı çalıştırmak için kısayolların tanımlandığı ekrandır. Üst kısımdaki "**Kısayolları** yarat" ve "**Kısayolları masaüstünde yarat**" seçenekleri kullanılarak kısayollar hangi kullanıcılar için isteniyorsa tanımlanabilir. "**Sonraki**" düğmesine tıklayarak bir sonraki kurulum ekranına geçiniz. Linux sistemlerde kısa yollar bazen oluşmamaktadır. Kurulum yerindeki kısa yolları elle masaüstüne taşıyabilirsiniz.

#### 9. Bilgiler Ekranı;

Uygulamayla ilgili sürüm bilgileri ve uygulamanın çalışmasıyla ilgili bilgilerin yer aldığı ekranıdır."**Sonraki**" düğmesine tıklayarak bir sonraki kurulum ekranına geçiniz.

#### 10. Kurulum Tamamlandı Ekranı;

Kurulum işleminin bitmek üzere olduğu gösteren ekrandır. "**Bitti**" düğmesini tıklayarak kurulum işlemini tamamlayınız.

#### 3. Uygulama Çalıştırma Yönergeleri

Kurulum dizinindeki kısa yollar ile Jboss'u çalıştırıp durdurabilirsiniz.

Bilgisayarınızda bir web tarayıcısı açın;

Açılan tarayıcının adres kısmına (1.5.0.1 de "http://localhost:8080") "http://localhost:8080/tekir" yazıp enter tuşuna basın

Gelen açılış sayfasında Tekir'e bir kullanıcı adı ve parolası ile giriş yapmanız gereklidir. İlk kurulum için bu kimlik bilgileri kullanıcı adı olarak "**tekir**" ve parola olarak da yine "**tekir**"dir.

Uygulamaya ilk giriş yaptığınızda yapılması önerilen ilk işlemler hakkında bir bilgi ekranı gelmektedir.

İlk olarak "**Yönetim**" menüsüne giderek kendinize yeni bir kullanıcı oluşturmanızı ve o kullanıcıyı yetkilendirerek çalışmanızı öneririz.

Kullanım ile ilgili daha fazla bilgi için <u>www.tekir.com.tr/belgeler</u> adresinden "**Kullanıcı kılavuzu**"nu edinebilirsiniz.

#### 4. Uygulamayı Kaldırma

Kurulumu yaptığınız dizine girin, eğer kurulum sırasında değişiklik yapmadı iseniz varsayılan yol tanımı "/home/kullanıcı/Tekir" dir.

Burada bir alt dizin olan Uninstaller giriniz.

Bu dizinin altında yer alan **uninstaller.jar** programını "java -jar uninstaller.jar" komutu ile çalıştırınız.

İşlem bittiğinde "Çıkış" düğmesine basarak ekranı kapatınız.

#### <u>5. Notlar</u>

Bu belgenin pdf halini indirmek için <u>tıklayın</u>.

Bilgisayarınızda kurulu olan güvenlik duvarı (ateş duvarı/firewall) ve/veya antivirüs programlarının "**localhost:8080**" adresinin çalışmasını engellemiyor olmalıdır.

#### 6. Ek: Sürüm 1.5.2

Yeni sürüm ile ek olarak bir ayar dosyası eklenmiştir. Varsayılan kurulum yeri /home/kullanıcı/Tekir/jboss-4.2.3.GA/server/default/conf 'dur.

#### 7. Logoların değiştirilmesi

/home/kullanıcı/Tekir/sablonlar/logo.gif ve /home/kullanıcı/Tekir/sablonlar/logo2.gif dosyalarını aynı isim ve ölçülerdeki kendi firmanızın logoları ile değiştirmeniz yerlidir.

Not: Rapor şablonları da bu dizinde yer alır. iReport 3.0 ile düzenleme yapılabilir.

#### 8. Firma unvanının değiştirilmesi

/home/kullanıcı/Tekir/jboss-4.2.3.GA/server/default/conf/tekir.properties dosyasını bir metin düzenleyici ile açın, (Ör. kwrite, nano, vi) branding.title=Tekir Ticari Otomasyon satırını kendi firmanızın unvanı ile değiştirip kaydedin. Bu işlem sonrasında Jboss sunucusunun yeniden başlatılması gereklidir. Not: Logo dosyalarının erişim yol tanımları da bu dosyada yer almaktadır. Farklı bir yere kurulum yapıldı ise bunların düzeltilmesi gereklidir.

Tekir hakkında daha fazla bilgi için <u>www.tekir.com.tr</u> sitesini ziyaret edebilirsiniz.